#### Installation du logiciel AppInventor sous Windows

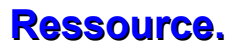

LE LOGICIEL APPINVENTOR

AppInventor est un logiciel développé par le MIT (le créateur de Scratch). Ce logiciel permet aux débutants de créer des applications Android sans connaissance de codage.

L'application transforme l'assemblage de blocs graphiques en code Java pour un smartphone ou une tablette Android (comme pour scratch). **Ne fonctionne que pour Android.** 

Ainsi, vous pourrez réaliser vos applications, mais aussi vos objets connectés via une carte arduino, picaxe, LEGO NXT et maintenant le mBot par exemple.

#### Mode en ligne

AppInventor peut s'utiliser en ligne, c'est à dire que vous devrez vous connecter à votre compte Google pour pouvoir l'utiliser, mais aussi en version logiciel portable sur votre ordinateur.

Il existe 3 façons de voir le rendu de votre application nouvellement créée, à l'aide de l'émulateur Android intégré, par Wi-fi ou en connectant votre tablette ou smartphone Android via le port USB. Pour avoir un visuel en temps réel des modifications apportées sur votre application, le mode wi-fi ou USB et donc à privilégier.

#### **INSTALLATION EN LIGNE**

Le logiciel s'utilise en ligne sur internet à cette adresse : <u>http://ai2.appinventor.mit.edu/</u>

Google

Tout Google avec un seul compte

Vous devez vous connecter à votre compte Google et vous obtenez cette fenêtre :

|                           |  | Apular Boah                                                   |                   | Designe                                       |
|---------------------------|--|---------------------------------------------------------------|-------------------|-----------------------------------------------|
| alette                    |  |                                                               | Composants        | Propriétés                                    |
| Interface utilisateur     |  | Otherwise composants cachés dans finterface                   | Sovert            | Screen1                                       |
| Bouton                    |  | Cochez pour voir un aperçu sur un appareil de taille tableme. |                   | À propos de Nicran                            |
| Case à cocher             |  |                                                               |                   |                                               |
| Sélectorneur de date      |  | Science -                                                     |                   | Algement horizontal                           |
| Image                     |  |                                                               |                   | Caute +                                       |
| Label                     |  |                                                               |                   | Alignement vertical                           |
| Selectionne de late       |  |                                                               |                   | Heat 1                                        |
| Manifest                  |  |                                                               |                   | Apphane                                       |
| No.                       |  |                                                               |                   | Settor, chill, oneo                           |
|                           |  |                                                               |                   | Couleur de fond                               |
| Contractor of Lands       |  |                                                               |                   | thenci                                        |
| And and a second          |  |                                                               |                   | image de fond                                 |
| Curseur anime             |  |                                                               |                   | Page 1                                        |
| Zone de texte             |  |                                                               |                   | Animation fermeture boran                     |
| <b>Selecturneur</b> temps |  |                                                               |                   | For others =                                  |
| Afficheur Web             |  |                                                               |                   | lobse                                         |
|                           |  |                                                               |                   |                                               |
| sposition<br>idea         |  | and the second second second second                           | Benarrow Dappiner | Animation ourse have donan<br>Fair official + |
| Dessin et animation       |  |                                                               | Mida              | Orientation Brown                             |
| apteurs                   |  |                                                               | Channel Schier    | Coldinat                                      |
| wid                       |  |                                                               |                   |                                               |
| tockage                   |  |                                                               |                   | Dovidensiler<br>[7]                           |
| lonnectivité              |  |                                                               |                   | Same                                          |
| 000 MINDSTORMS®           |  |                                                               |                   | Fired 4                                       |
| périmental                |  |                                                               |                   | Tee                                           |
|                           |  |                                                               |                   |                                               |
|                           |  |                                                               |                   | TheVisible                                    |
|                           |  |                                                               |                   | 12                                            |
|                           |  |                                                               |                   | Version code                                  |
|                           |  |                                                               |                   |                                               |

Tout Google avec un seul compte G M 🕅 🚥 🛆 🂠 🕨 🔞

Installation du logiciel AppInventor sous Windows

**Ressource.** 

#### NSTALLATION EN VERSION PORTABLE SUR VOTRE ORDINATEUR

Le logiciel AppInventor est désormais en version portable en fonction de votre système soit 32 bits ou soit 64 bits, téléchargeable à l'adresse suivante. Portable Al2U-4.0 64bit.zip(Date: 2017-01-29, Taille: 482.7 MB) Portable Al2U-4.0 32bit.zip(Date: 2017-01-29, Taille: 483.4 MB)

Vous trouverez sur le site Académique les informations nécessaires pour installer la dernière version : <u>http://www.pedagogie.ac-nantes.fr/technologies-et-sciences-des-</u> <u>ingenieurs/documentation/didacticiels-tutoriels/appinventor-en-local-sur-votre-reseau-</u> <u>1025746.kjsp?RH=1333492036996</u>

Après avoir testé à plusieurs reprises les versions Ultimate, j'ai été confronté à un souci. Il semble que les lanceurs de l'environnement ne fonctionnent pas toujours. Il faut aussi installer la dernière version de JAVA.

X App Inventor 2 Ultimate Si le bouton du lanceur ne fonctionne pas, j'ai réussi à palier le problème en exécutant directement le fichier de commande startAl.cmd dans le dossier Al2U. All AI2U Server 64bit DevServer Ensuite vous pouvez cliquer sur Start invent AI2 Starter ou dans un navigateur Stop AI2U www.sourceforge.net/p/ai2u www.krupong.com il faut saisir l'adresse suivante Start Invent Exit http://localhost:8888/ ▶ 2016-2017 ▶ Formation\_app\_ir /entor\_mbot + 01\_logiciel + AI2U4064 + AI2U + Nouveau dossier ver Bibliothèque Documents Organiser par : Dossier 🔻 AI2U Nom 퉬 AppEngine 🚺 AI 🔰 JDK Emulator 📔 BuildProject BuildServer 🚳 startAI.cmd 🚳 startDev.cmd Type : Script de commande Windows 🚳 startInvent.cmd Taille : 288 octets Modifié le : 28/01/2017 00:57 📄 thaiai2.ico

Cette version fonctionne parfaitement avec le compagnon Al qui permet de scanner un QR code pour retrouver votre programme sur votre tablette Android sur votre réseau. Bien sûr une connexion WIFI est nécessaire pour cela.

| Applyventor moot installation odt | @080     | Page 2/9 |
|-----------------------------------|----------|----------|
|                                   | BY NO SA | Fage 2/9 |

## Installer AppInventor pour mbot Installation du logiciel AppInventor sous Windows

**Ressource.** 

Il existe donc 3 mode pour gérer la vision de votre application sur votre tablette : par Wi-fi, par émulateur intégré ou par USB.

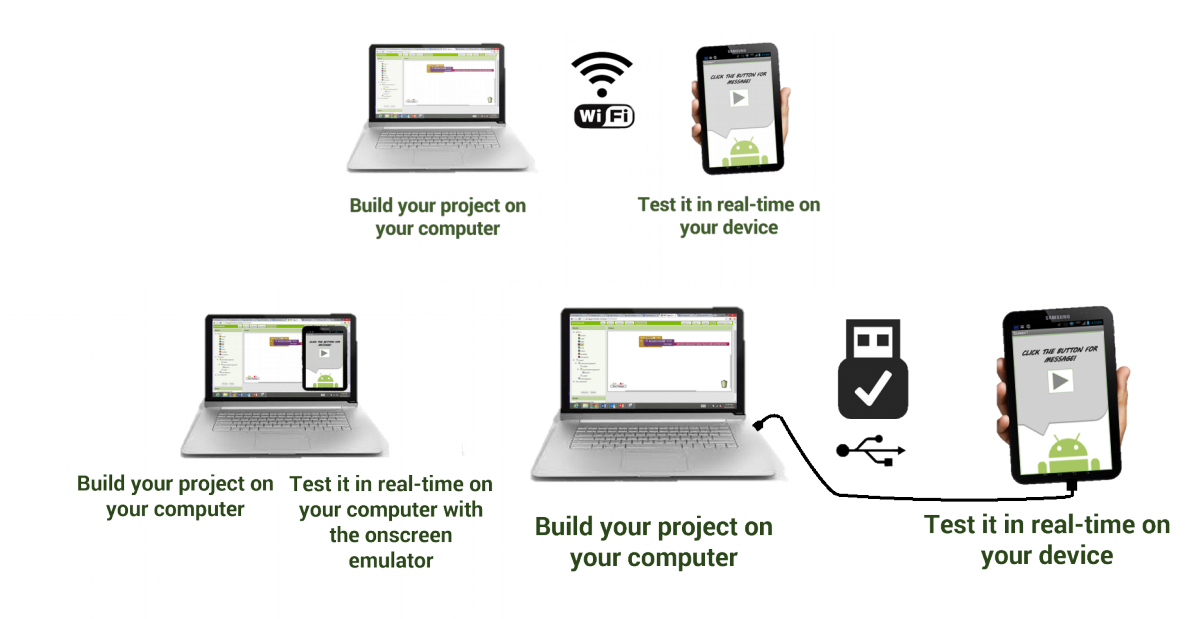

Le plus simple étant par Wi-fi, vous devez juste télécharger l'application Al2 Companion App sur votre tablette (QrCode en bas de page).

Vous pouvez également récupérer le fichier APK (fichier exécutable sur Android) grâce au QR code.

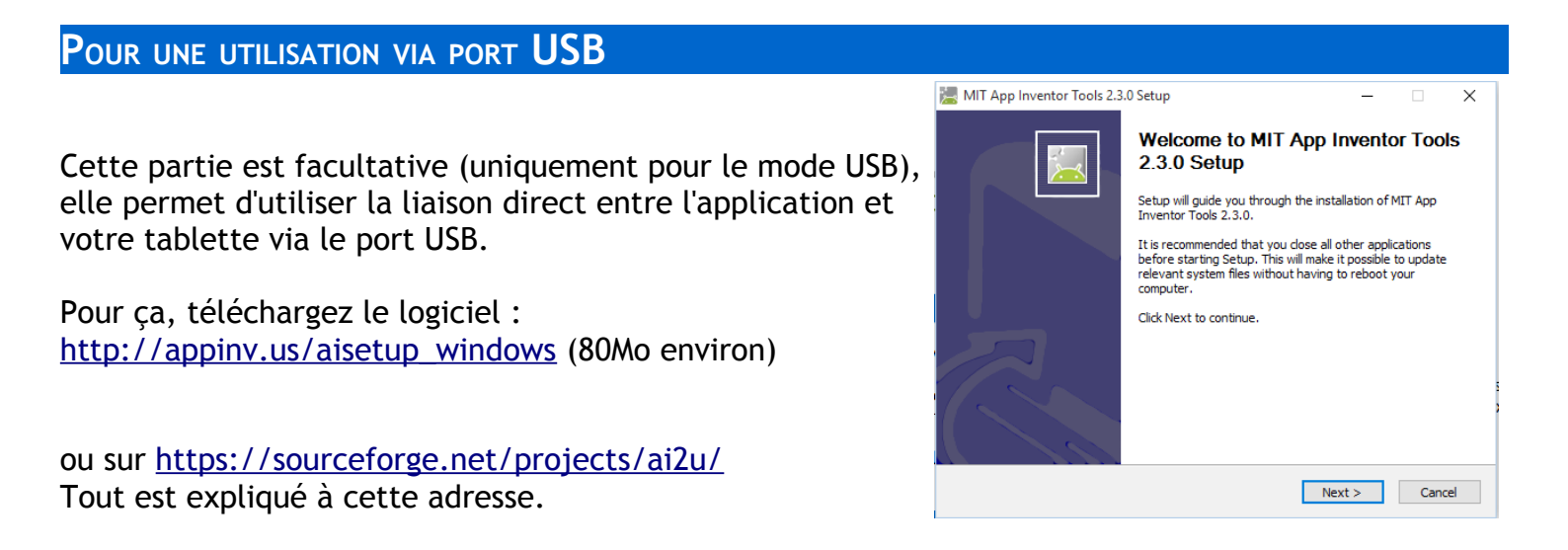

Voilà, maintenant, faites de même avec l'application AI2 Companion App pour votre tablette Android.

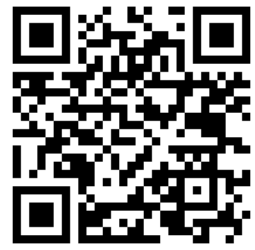

### Installer AppInventor pour mbot Installation du logiciel AppInventor sous Windows

# Si vous êtes en mode USB, démarrez le logiciel ai2Starter de votre ordinateur.

Vous obtenez l'ouverture d'une fenêtre qui va créer la liaison entre **AppInventor** et votre tablette par USB.

Activer l'autorisation sur la tablette d'utiliser le port usb pour un débogage. →Menu paramètre, Options de développement, Débogage USB

Branchez votre tablette sur usb de votre ordinateur.

Testez la connexion en allant sur: <u>http://appinventor.mit.edu/test</u>

«Bien sûr, les pilotes de votre matériel (smartphone ou Android) doivent être correctement installés sur votre ordinateur.»

Voilà, vous êtes prêt à démarrer.

Vidéos d'aide en ligne: <u>ici</u>

<u>@080</u>

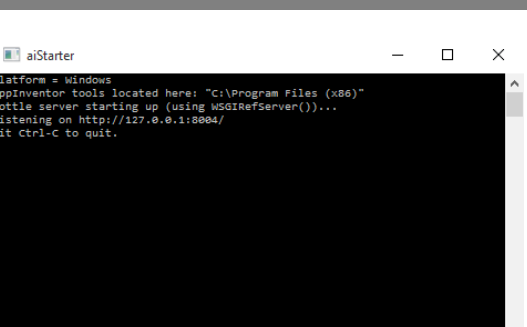

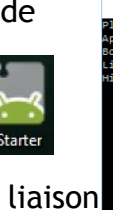

## **Ressource.**

### Installation du logiciel AppInventor sous Windows

## **Ressource.**

#### POUR INSTALLER L'EXTENSION MBOT SUR APPINVENTOR.

#### ATTENTION

Conseil: veillez à ce qu'il n'y ait pas de programme mBlock dans le mBot cela pourrait vous empêcher de faire fonctionner votre robot. J'ai eu le cas, et j'ai passé beaucoup de temps à comprendre pourquoi. En effet, un programme était en fonctionnement dans le mBot et la communication ne se faisait pas. J'ai donc ouvert mBlock, j'ai connecté le robot et j'ai mis à jour le micro programme avec un programme vide. J'ai pu ensuite faire fonctionner mon robot.

#### Utiliser mBot avec App Inventor

MIT App Inventor est un éditeur basé sur des blocs utilisables par drag-and-drop. Vous pouvez utiliser App Inventor pour contrôler mBot par une extension.

#### Ajouter l'extension mbot App Inventor

Vous avez besoin d'un site Web App Inventor qui prend en charge les extensions. Un exemple est <u>http://extension-test.appinventor.mit.edu/</u>

Connectez - vous et commencez un nouveau projet ou utilisez la version portable sur votre PC.

Dans le groupe "Extension" du panneau de gauche, cliquez sur le lien "Importer Extension", puis sélectionnez "URL".

| mBot                  | Screen1 - Add Screen _ Remove Screen |               | Designer Blocks         |  |
|-----------------------|--------------------------------------|---------------|-------------------------|--|
| Palette               | Viewer                               | Components    | Properties              |  |
| User Interface        | Display hidden components in Viewer  | Screen1       | Label1                  |  |
| Layout                | Check to see Preview on Tablet size. | A Label1      | BackgroundColor         |  |
| Media                 | Screen1                              |               |                         |  |
| Drawing and Animation | Import an extension into project     |               |                         |  |
| Sensors               |                                      |               | Fontitalic              |  |
| Social                |                                      |               | FontSize                |  |
| Storage               | From my computer                     |               | 14.0                    |  |
| Connectivity          | Url:                                 |               | FontTypeface            |  |
| LEGO® MINDSTORMS®     |                                      |               | HasMargins              |  |
| Experimental          |                                      |               |                         |  |
| Extension             | Cancel Import                        |               | Automatic               |  |
| Import extension      | Cancer                               |               | Width                   |  |
|                       |                                      |               | Automatic               |  |
|                       |                                      |               | Text                    |  |
|                       |                                      |               | Text for Label1         |  |
|                       |                                      | Rename Delete | TextAlignment<br>left - |  |
|                       | J J                                  | Media         | TextColor<br>Black      |  |
|                       |                                      | Upload File   | Visible                 |  |

Collez le lien suivant à la zone de texte:

http://appinventor.makeblock.com/com.makeblock.appinventor.MBot.aix puis cliquez sur "importer".

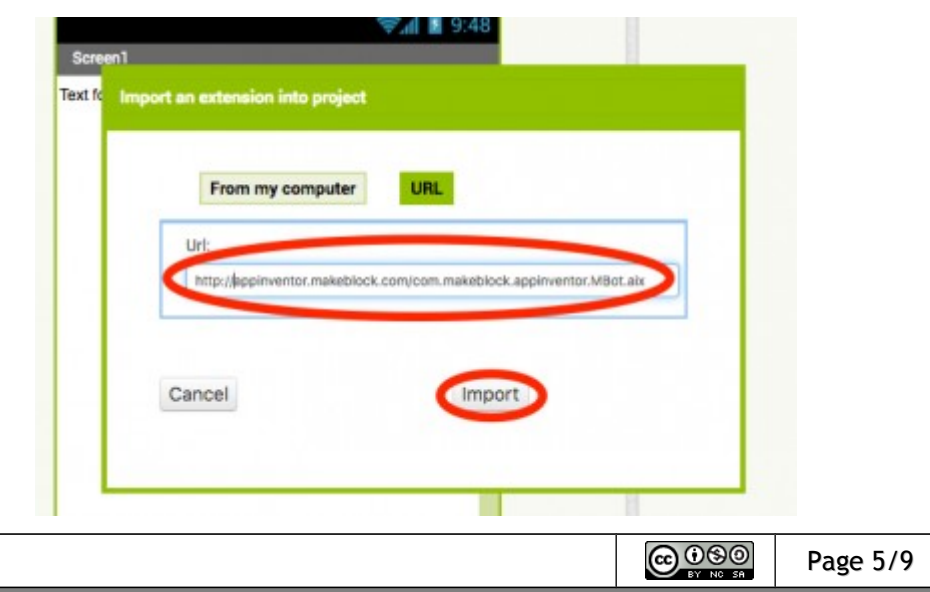

## Installer AppInventor pour mbot Installation du logiciel AppInventor sous Windows

## **Ressource.**

Dans l'écran suivant, cliquez sur "OK".

Ensuite, vous trouverez une nouvelle extension "mBot" composant dans le groupe "Extension" :

| Palette                                   | Viewer |
|-------------------------------------------|--------|
| User Interface                            |        |
| Layout                                    |        |
| Media                                     |        |
| Drawing and Animation                     |        |
| Sensors                                   |        |
| Social                                    |        |
| Storage                                   |        |
| Connectivity                              |        |
| LEGO® MINDSTORMS®                         |        |
| Experimental                              |        |
| Extension                                 |        |
| Import extension<br>Import extension (⑦ Ⅲ |        |
|                                           |        |

Maintenant vous pouvez faire glisser votre extension mBot dans votre écran, il s'ajoutera en bas de l'écran.

| Layout                       | Check to see Preview on Tablet size. |
|------------------------------|--------------------------------------|
| Media                        | Screen1                              |
| Drawing and Animation        | Text for Label1                      |
| Sensors                      | Text for ListPicker1                 |
| Social                       |                                      |
| Storage                      |                                      |
| Connectivity                 | 1.1                                  |
| LEGO® MINDSTORMS®            |                                      |
| Experimental                 |                                      |
| Extension                    |                                      |
| Import extension<br>MBot ⑦ 🗷 |                                      |
|                              |                                      |
|                              | 1                                    |
|                              |                                      |
|                              |                                      |
|                              | Non-vieible components               |

| AppInventor_mbot_installation.odt |  | Page 6/9 |
|-----------------------------------|--|----------|
|-----------------------------------|--|----------|

## Installation du logiciel AppInventor sous Windows

**Ressource.** 

#### UN EXEMPLE DE PROGRAMME POUR PILOTER LES MOTEURS DU ROBOT.

Vous allez découvrir que c'est très simple et que peu de commandes suffisent.

Tout d'abord on crée l'écran pour piloter notre robot.

On créé des boutons pour piloter les moteurs, avancer, gauche, droite et reculer. Le bouton STOP ne servira pas, mais il permet de tout stopper en cas de BUG.

#### 1) L'écran designer de mon programme.

Je suis bien en localhost:8888. J'utilise app inventor en local.

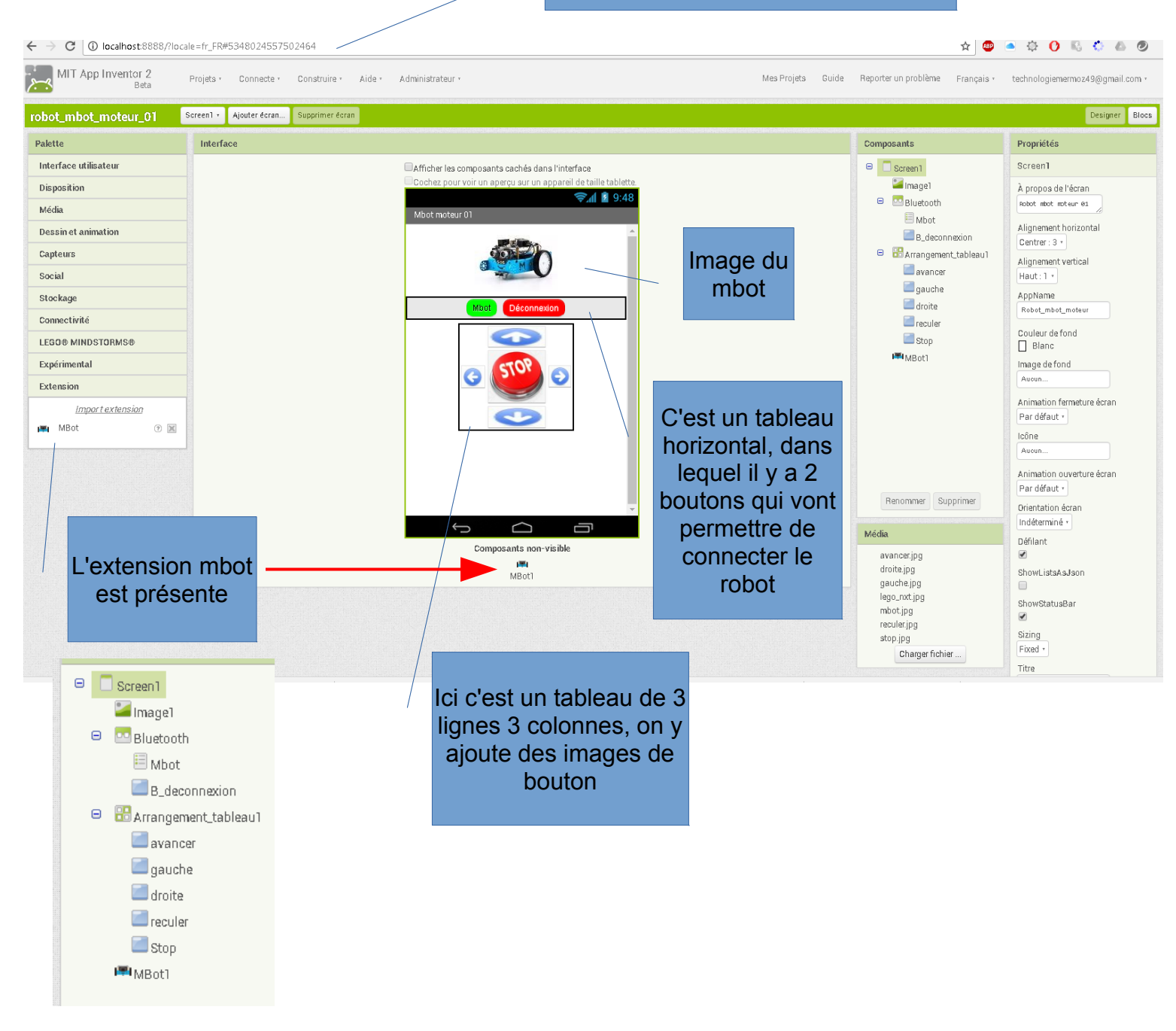

#### Installation du logiciel AppInventor sous Windows

**Ressource.** 

#### 2) <u>L'écran bloc de mon programme pour connecter mon robot.</u>

Pour pouvoir connecter votre robot, voici les commandes nécessaires.

Vous pouvez toujours utiliser ces commandes, ce seront toujours les mêmes.

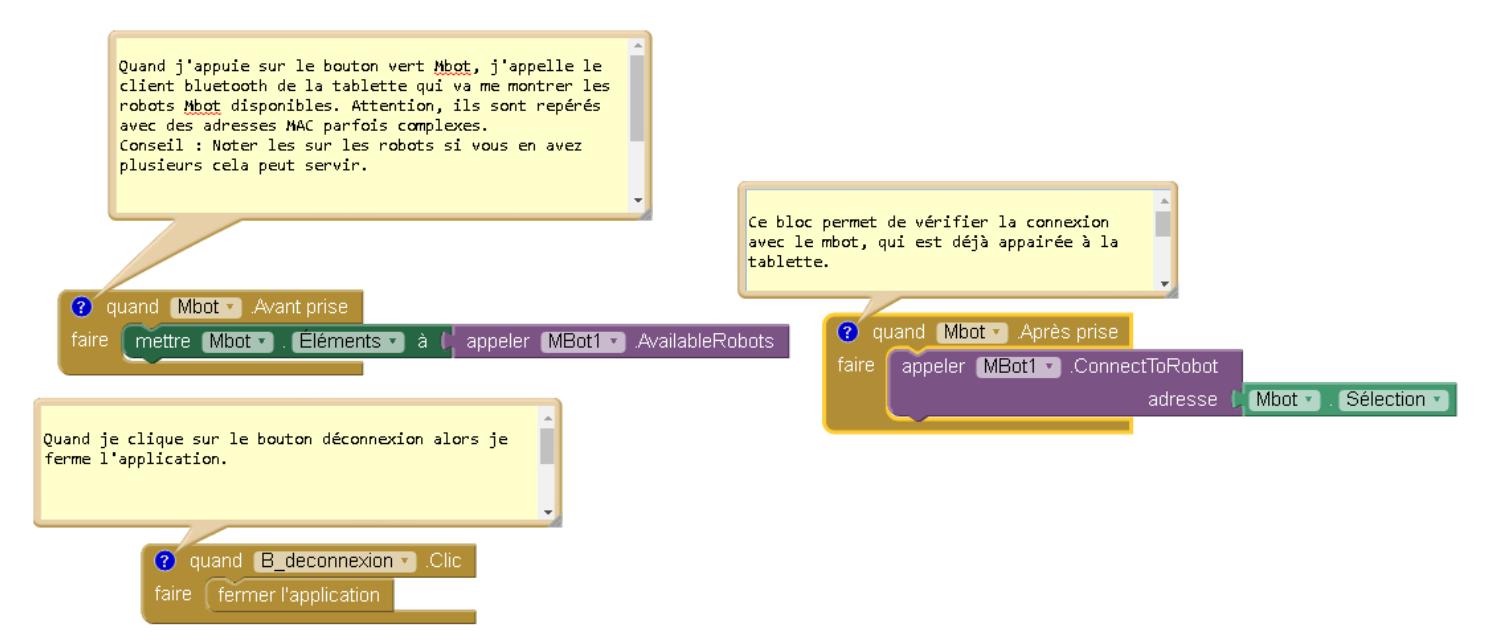

Attention, pour que ce bloc fonctionne il faut avant appairer votre robot à votre tablette, c'est primordial.

#### 3) <u>L'écran bloc de mon programme pour piloter mon robot.</u>

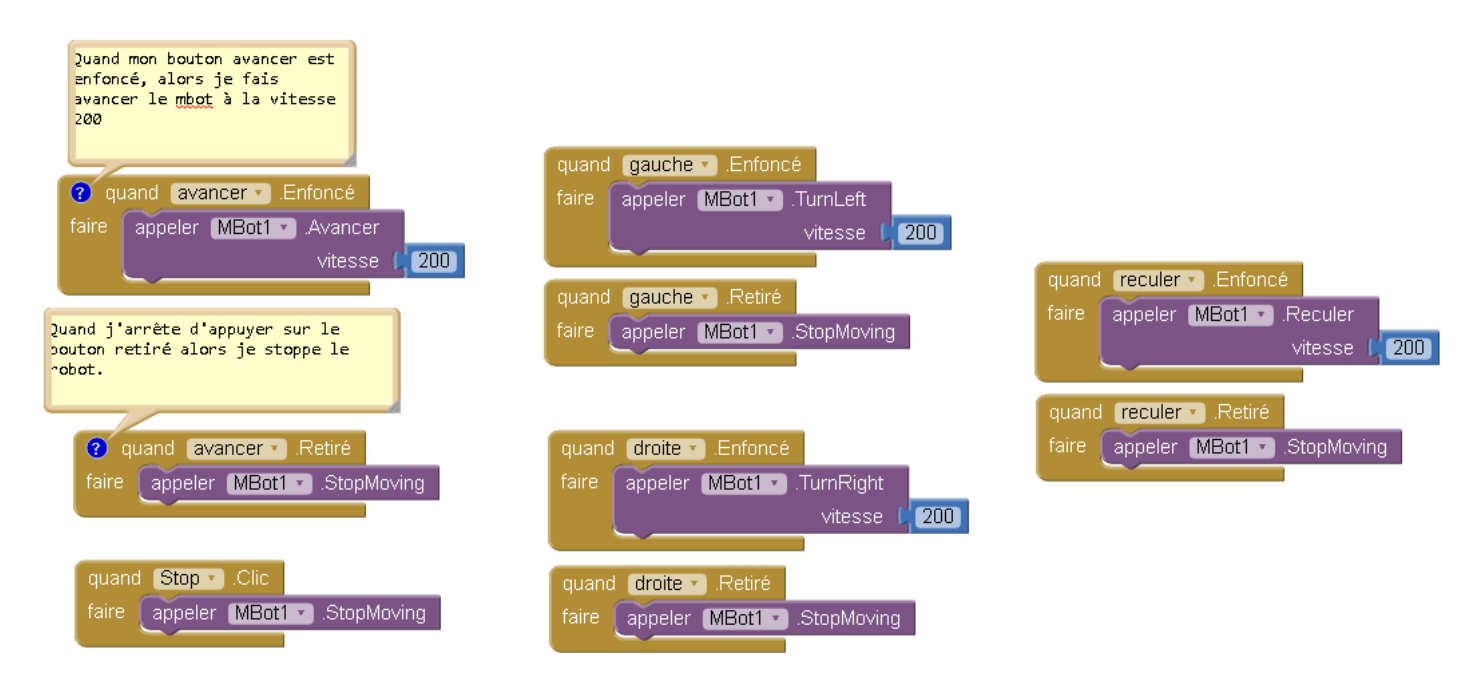

#### Voilà, maintenant vous pouvez tester....

N'oubliez pas, si vous avez un programme mBlock dans votre robot, cela peut bloquer votre programme sous AppInventor. Videz le en mettant à jour le micro programme avec un programme vide sous mBlock.

| AppInventor_mbot_installation.odt Page 8 |
|------------------------------------------|
|------------------------------------------|

## 4) <u>Autres commandes disponibles pour piloter le robot.</u>

| appeler MBot1 .HumiditySensorValue port                       | Permet de recevoir une valeur du capteur<br>d'humidité, il suffit d'indiquer sur quel port il est<br>branché.<br>Vous stockez ensuite cette valeur dans une<br>variable.                                               |
|---------------------------------------------------------------|----------------------------------------------------------------------------------------------------|
| appeler MBot1 .LightnessSensorValue                           | Permet de recevoir une valeur du capteur de<br>lumière, il suffit d'indiquer sur quel port il est<br>branché.<br>Vous stockez ensuite cette valeur dans une<br>variable.                                               |
| ▶ appeler <b>MBot1 ▼</b> .LineFollowerValue<br>port ▶         | Permet de recevoir une valeur du capteur de<br>ligne, il suffit d'indiquer sur quel port il est branché.<br>Vous stockez ensuite cette valeur dans une<br>variable.                                                    |
| appeler MBot1 • .PlayNote<br>frequency<br>duration            | Permet d'envoyer une note pour faire sonner le<br>mBot. La fréquence donne la note et la duration<br>c'est la durée de la note.                                                                                        |
| appeler MBot1 • .SetMotorSpeed<br>leftSpeed M<br>rightSpeed M | Cette commande permet de faire tourner le robot<br>en diagonale, il vous suffit de jouer sur les<br>vitesses du moteur droit et du moteur gauche.<br>Bien sûr si vous mettez les mêmes vitesses, il ira<br>tout droit. |
| appeler MBot1 .SetRGBLEDColor<br>whichLight red<br>green blue | Cette commande permet de piloter les 2 LEDS<br>multicolores du mBot.                                                                                                    |
| appeler MBot1 .TemperatureSensorValue                         | On peut récupérer la valeur d'un capteur de<br>température, il suffit d'indiquer sur quel port il est<br>branché.<br>Vous stockez ensuite cette valeur dans une<br>variable.                                           |
| ■ appeler MBot1 ▼ .UltrasonicSensorValue<br>port ■            | On peut récupérer la valeur du télémètre ultra son,<br>il suffit d'indiquer sur quel port il est branché.<br>Vous stockez ensuite cette valeur dans une<br>variable.                                                   |